Windows7 においてセキュリティ上の問題により GeneWeb III を利用できない場合の対処法 1.1 一時的にセキュリティレベルを下げる方法

①下記の画面が表示された場合、OKを選択し、一度ブラウザを閉じてください。(図 1·1)

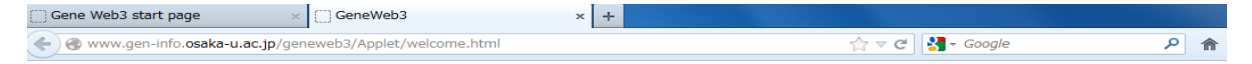

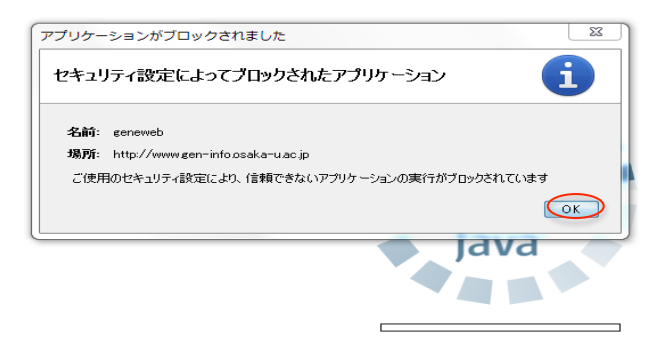

図 1-1

②Windows のスタートボタンを選択。プログラムとファイルの検索のボックスに java と入力し、
 Configure Java を選択してください。(図 1-2)

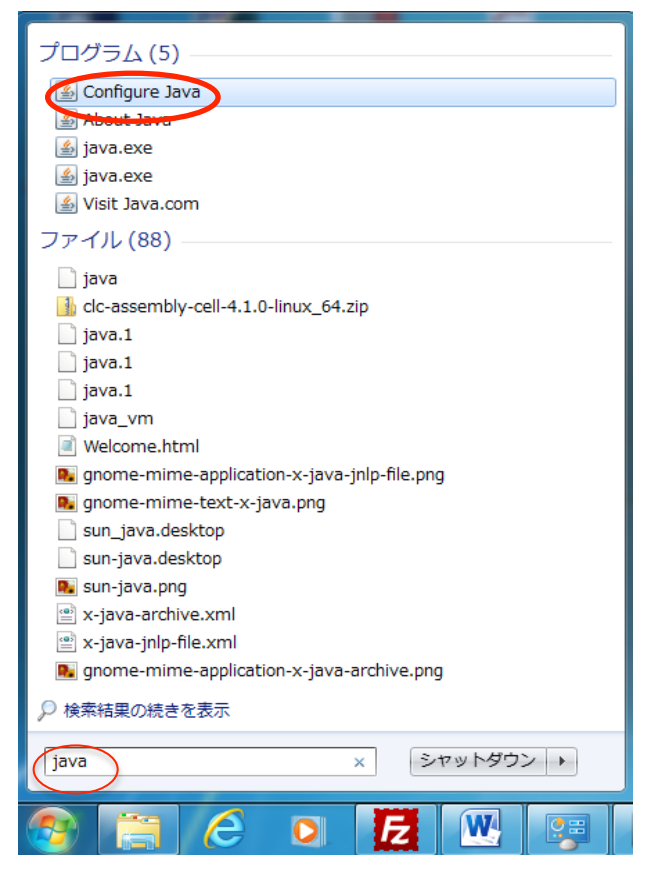

③Configure Java を選択すると Java コントロールパネルが起動しますので、Java コントロールパネルの セキュリティタブを選択し、セキュリティレベルを中に下げ、OK を選択してください。(図 1-3)

| ▲ Javaコントロール・パネル                                                                              |  |  |  |
|-----------------------------------------------------------------------------------------------|--|--|--|
| 一般 更新 Java セキュリティ 詳細                                                                          |  |  |  |
| ▼ ブラウザでJavaコンテンツを有効にする(E)                                                                     |  |  |  |
| セキュリティ・レベル                                                                                    |  |  |  |
|                                                                                               |  |  |  |
| (⇒) 高(最小限の推奨) → 一中                                                                            |  |  |  |
| 信頼できる認証局の証明書により識別されるJavaアプリケーションは実行を許可されます。                                                   |  |  |  |
| 例外サイト・リスト<br>次に示すサイトから起動されたアプリケーションは該当するセキュリティ・プロンプトの後に実行を許可され<br>ます。<br>「サイト・リストの編集」をクリックします |  |  |  |
| アイテムをこのリストに追加します。 サイト・リストの編集(S)…                                                              |  |  |  |
| セキュリティ・プロンプトの復元(R) 証明書の管理(M)                                                                  |  |  |  |
| OK 取消 適用(A)                                                                                   |  |  |  |

図 1-3

④ブラウザを再起動します。

以上の設定を行えば、GeneWeb III をご利用いただける状態となります。

なお、セキュリティレベルを元の状態に戻すまでの間は、他のサイトへ接続しないでください。

⑤GeneWeb III 利用終了後は、再度 Java コントロールパネルを起動し、セキュリティレベルを元の状態に戻してください。

<補足>

上記設定後、GeneWeb III を初めて利用する際、下記の画面が表示される場合がありますが、実行を選択するとご利用いただけます。(図 1-4)

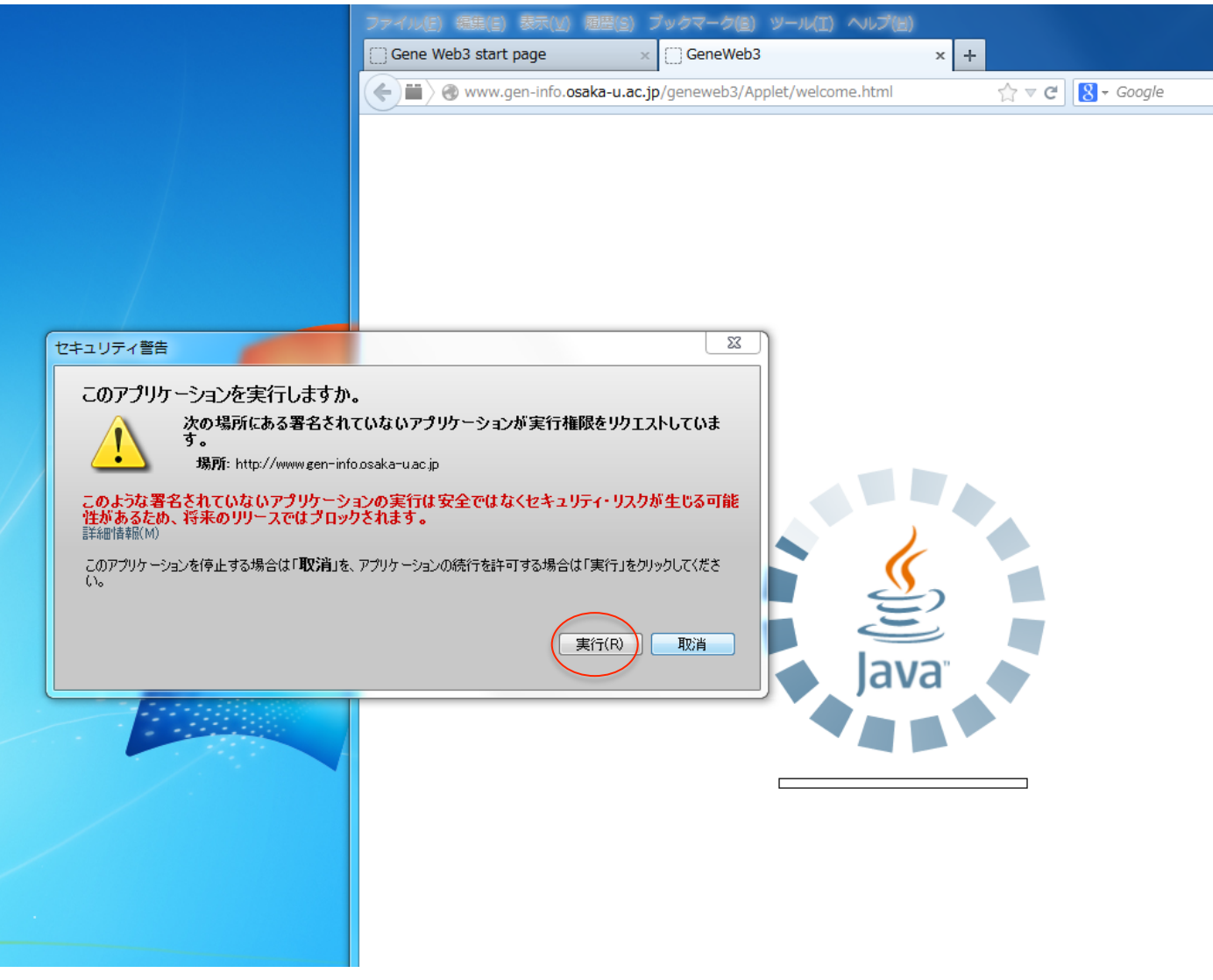

図 1-4

①前述 1.1①②の流れで Configure Java を選択。Java コントロールパネルを起動、セキュリティタブを選択し、 サイト・リストの編集を選択してください。(図 1-5)

| ▲ Javaコントロール・パネル                            |                            |  |  |
|---------------------------------------------|----------------------------|--|--|
| 一般 更新 Java セキュリティ 詳細                        |                            |  |  |
| 📝 ブラウザで Javaコンテンツを有効にする(E)                  |                            |  |  |
| セキュリティ・レベル                                  |                            |  |  |
|                                             | 「茶に高                       |  |  |
|                                             | <b>訳最小限の推奨)</b>            |  |  |
|                                             |                            |  |  |
| 信頼できる認証局の証明書により識別されるJavaアプリケーションは実行を許可されます。 |                            |  |  |
| 例外サイト・リスト<br>次に示すサイトから起動されたアプリケーションは<br>ます。 | 該当するセキュリティ・プロンプトの後に実行を許可され |  |  |
| 「サイト・リストの編集」をクリックします…<br>アイテムをこのリストに追加します。  | サイト・リストの編集(S)              |  |  |
| [世年ュリテ.]                                    | (・プロンプトの復元(R) 証明書の管理(M)    |  |  |
|                                             | OK 取消 適用(A)                |  |  |

図 1-5

②追加を選択してください。(図 1-6)

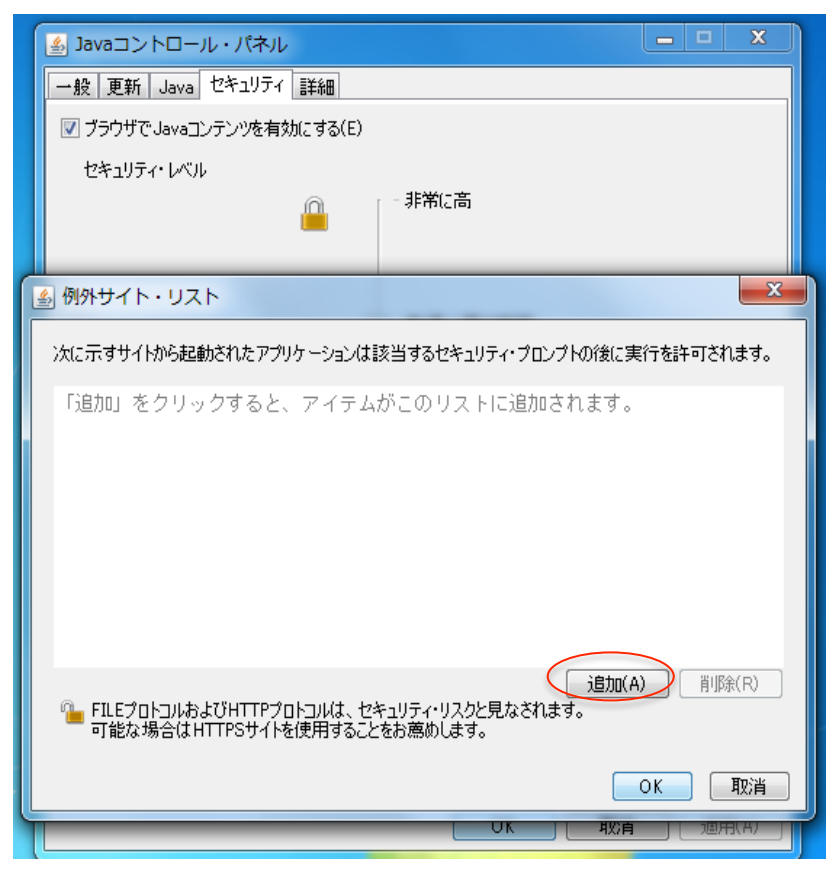

③場所に「http://www.gen-info.osaka-u.ac.jp/」と入力し、OKを選択してください。(図 1-7)

| ≦」Javaコントロール・パネル                                                             | ×     |  |
|------------------------------------------------------------------------------|-------|--|
| 一般 更新 Java セキュリティ 詳細                                                         |       |  |
| ✓ ブラウザでJavaコンテンツを有効にする(E)                                                    |       |  |
| セキュリティ・レベル                                                                   |       |  |
|                                                                              |       |  |
| ≤」例外サイト・リスト                                                                  | 23    |  |
| 次に示すサイトから起動されたアプリケーションは該当するセキュリティ・プロンプトの後に実行を許可さ                             | れます。  |  |
| 場所                                                                           |       |  |
| http://www.gen-info.osaka-u.ac.jp/                                           |       |  |
|                                                                              |       |  |
|                                                                              |       |  |
|                                                                              |       |  |
|                                                                              |       |  |
| 〔追加(A) 〔 肖]                                                                  | 狳(R)  |  |
| □ FILEプロトコルおよびHTTPプロトコルは、セキュリティ・リスクと見なされます。<br>可能な場合はHTTPSサイトを使用することをお薦めします。 |       |  |
| ОК                                                                           | 取消    |  |
|                                                                              | TRUAN |  |
|                                                                              |       |  |

図 1-7

④下記の画面が表示されますが、続行を選択してください。(図 1-8)

| Savaコントロール・パネル                                                                                                    | ı x            |
|----------------------------------------------------------------------------------------------------|----------------|
| 一般 更新 Java セキュリティ 詳細                                                                                                    |                |
| ▼ ブラウザでJavaコンテンツを有効にする(E)                                                                                                    |                |
| セキュリティ・レベル                                                                                                    |                |
|                                                                                                    |                |
| 例外サイト・リスト                                                                                                    | 23             |
| セキュリティ警告 - HTTPロケーション                                                                                                    | 23             |
| 例外サイト・リストにHTTPロケーションを含めることは、セキュリ<br>ティ・リスクと見なされます<br>場所: http://www.gen-info.osaka-u.ac.jp<br>HTTPを使用するロケーションにはセキュリティ・リスクがあるため、お使いのコンピュータの個人<br>険にさらされるおそれがあります。例外サイト・リストにはHTTPSサイトのみを含めることをお薦越<br>このロケーションを受け入れる場合は「続行」をクリックし、この変更を中止する場合は「取消」<br>します。 | ま報が危いします。をクリック |
| (続行)                                                                                                    | <b>取消</b>      |
| OK                                                                                                    | 1123月          |
|                                                                                                    |                |

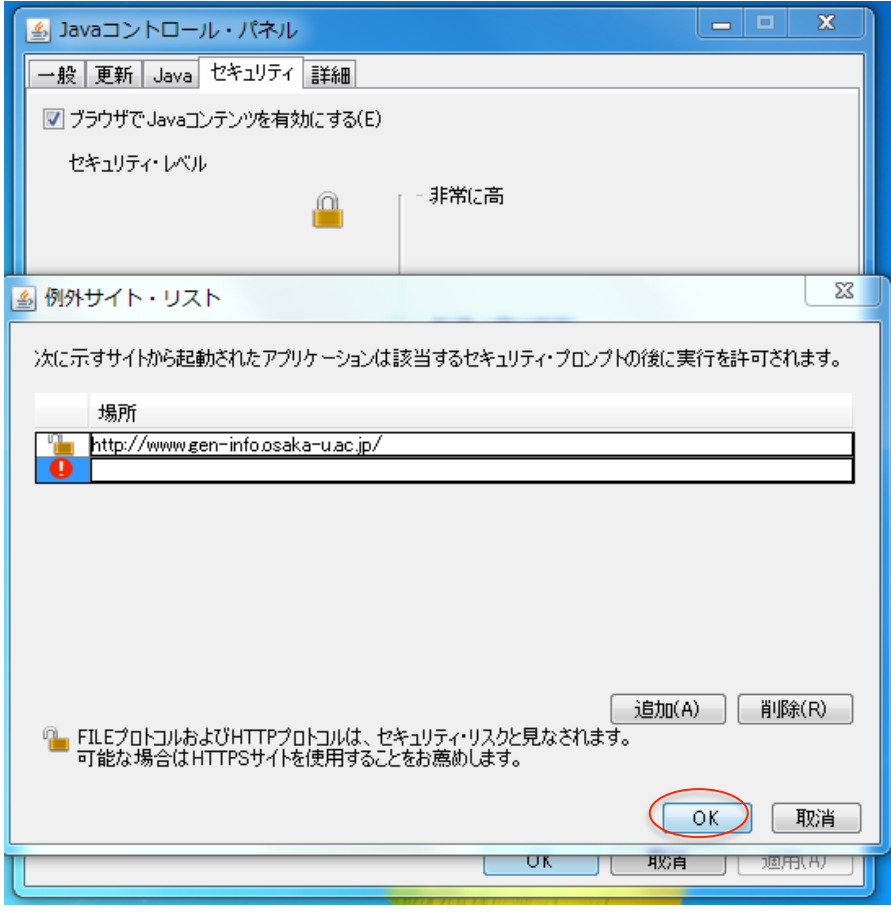

図 1-9

⑥OKを選択してください。(図 1-10)

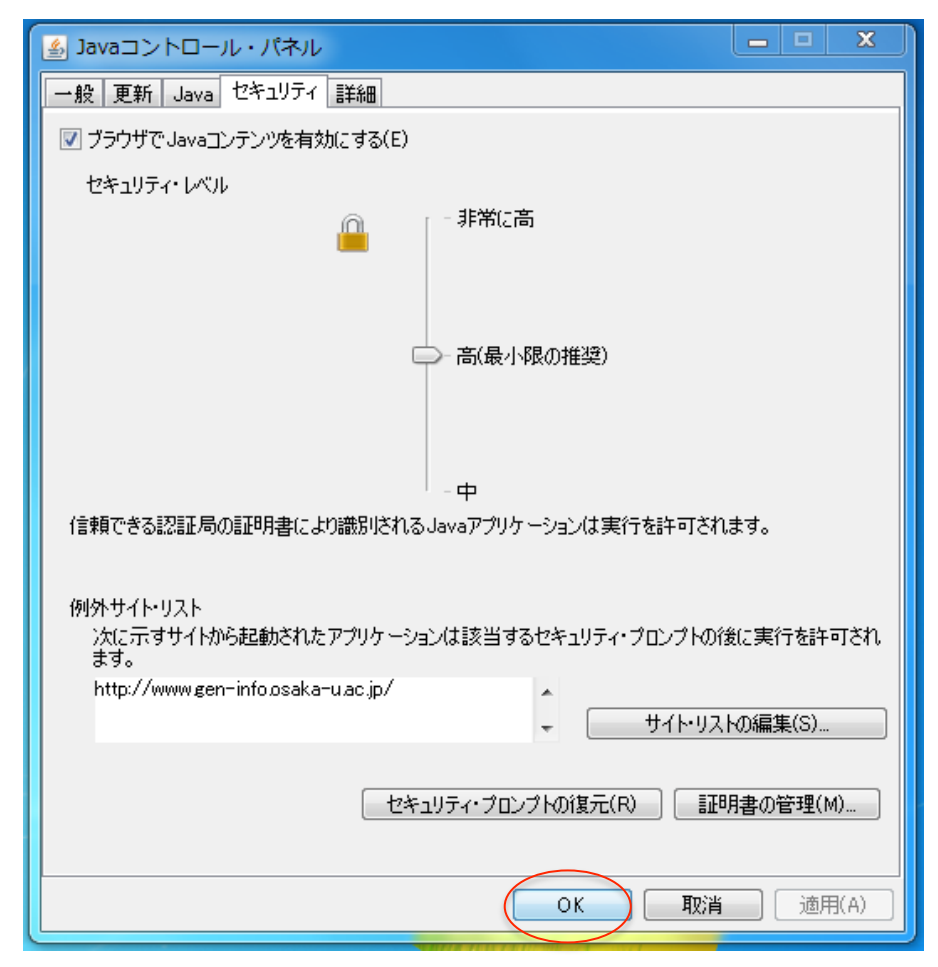

図 1-10

⑦ブラウザを再起動します。

以上の設定を行えば、GeneWeb III をご利用いただける状態となります。

サイト・リストの編集にて設定する場合は、セキュリティレベルの状態を変更する必要がないため、GeneWeb III 利用中も他のサイトへ接続可能です。